## Jak odebrać faks na platformie PLFON.

Po zalogowaniu do panelu należy wybrać "Mój Profil" a następnie zakładkę "Znajdź mnie"

Proszę aktywować znak ",+" w prawym dolnym rogu strony

| VUP 🖷                                              | *                  |                | £.                                          | 🐸 PL  |
|----------------------------------------------------|--------------------|----------------|---------------------------------------------|-------|
| <ul> <li>Kontakty</li> <li>Czaty</li> </ul>        | 🛎 Znajdź mnie      |                |                                             |       |
| 전 Ostatnio                                         |                    |                |                                             |       |
| <ul> <li>Mój profil</li> <li>Mój profil</li> </ul> | 1                  |                | Szukaj:                                     | L.    |
| ♪ Zapowiedzi                                       | Od Numer DID Prior | rytet Response | Do DND                                      |       |
| A Znajdž mnie                                      | 2                  | Brak danych    |                                             |       |
| 😋 Szybkie wybieranie                               | Pokaz 10 • wpładow |                | Pokazane 0 do 0 z 0 wpisów Poprzednija Nast | tępna |
| ⊷⊈ Dzwoń przez                                     |                    |                |                                             |       |
| 80 Mojekonio →                                     |                    |                |                                             |       |
|                                                    |                    |                | 3                                           | •     |

W polu NUMER DID – z rozwijanej listy wybieramy swój numer

Pole PRIORYTET – wpisujemy 1

Pole RESPONSE – z rozwijanej listy wybieramy opcję "Fax", klikamy "Zapisz"

| VUP 🖶                | *                  |                 | 2                                              |
|----------------------|--------------------|-----------------|------------------------------------------------|
| E Kontakty           |                    |                 |                                                |
| Czały                | 😩 Znajdž mnie      |                 |                                                |
| Ostatnio             |                    |                 |                                                |
| ᆂ Mój profil 🗸 🗸     |                    | FindMe ×        |                                                |
| 1. Mój profil        |                    |                 | Szukaj:                                        |
| Zspowiedzi           | Od Numer DID Price | Od              | Do DND                                         |
| 🐔 Znajdž mnie        | -                  | Numer DID       |                                                |
| 🖶 Faksy              |                    |                 |                                                |
| 😋 Szybkie wybieranie | Pokaz 10 • wpładw  | Priorytet       | Pokazane 0 do 0 z 0 wpisów Poprzednia Następna |
| +≛ Dzwoń przez       |                    | Response<br>fax |                                                |
| 😝 Moje konto >       |                    |                 |                                                |
|                      |                    | DND DND         |                                                |
|                      |                    |                 |                                                |
|                      |                    | ZAPISZ          |                                                |
|                      |                    |                 |                                                |
|                      |                    |                 |                                                |
|                      |                    |                 |                                                |
|                      |                    |                 | •                                              |

Przychodzące faksy można sprawdzić w zakładce "Mój profil"  $\rightarrow$  "Faksy"  $\rightarrow$  "Odebrane"